# Wireless Content Sharing and Collaboration with Solstice

### **Connect to a Solstice Display**

- 1. Open the Mersive Solstice app, find your Solstice display, then click to connect.
- 2. If prompted, enter the 4-digit key visible on the display

**Optional:** Turn on Connect to room camera and mic to use in-room devices as video or audio sources in a video conference.

# Share, Control, and Mark Up Content

- 1. Share content to the Solstice display using the options in the Share tab.
- 2. Arrange, control, dock, and stack shared content on the Layout tab.
- 3. Temporarily mark up content on the display using the Ink option in the mobile app.

| Ş   | ,<br>)                                  |                                                                                                   | Ø          |
|-----|-----------------------------------------|---------------------------------------------------------------------------------------------------|------------|
|     | Share<br>Layout<br>Room Camera +<br>Mic | Connect to a display  C Recently Used  Furguson Conference  Front Conference  Coolidge Conference | 12         |
| *** | Moderate                                | Other Displays<br>General Meeting Space                                                           | <b>3</b> 3 |
|     | Settings<br>Help                        | Nick's Personal Office                                                                            |            |

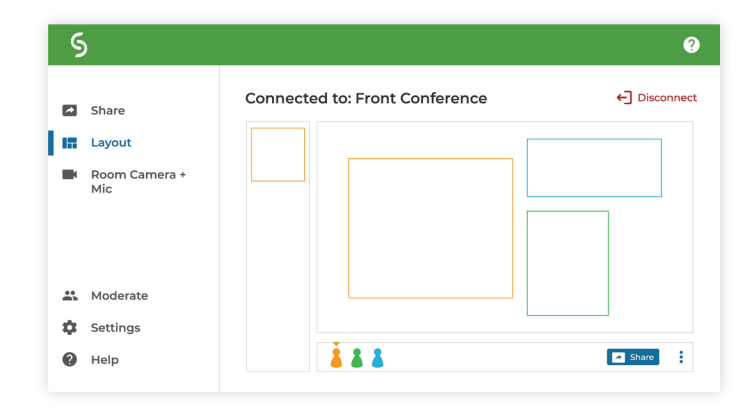

# Other Ways to Control Content on the Layout Tab

- Drag and drop posts on or off the on-deck panel.
- Right-click or touch-and-hold a post to view more control options.
- Pinch-to-zoom a post on touch-enabled devices.
- On mobile devices, touch-and-hold the red dot to temporarily mark up the display.

### **Connect with a Web Browser**

1. Using a laptop, connect to the WiFi network shown on the Solstice display.

2. Go to https://share.mersive.com in a web browser (Google Chrome is recommended).

3. Enter the address on the display and Connect.

4. If asked, enter the 4-digit key on the Solstice display.

5. Click Share and select your whole screen, a window, or a browser tab.

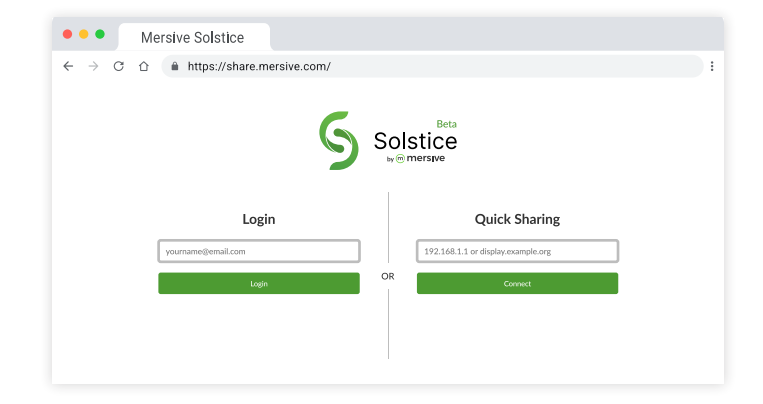

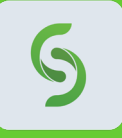

#### **Need the Mersive Solstice App?**

Go to **mersive.com/download/** to get the latest version for your device. On a mobile device? Scan the QR code to download the app from the app store.

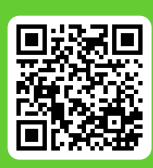